# **Buying from Contracts**

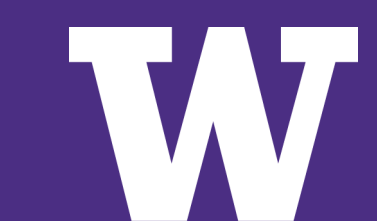

# Agenda

- Benefits of using Contracts
- When to use a Contract
- Contract Types
- Diverse and Small Supplier Contracts
- Workday Catalog Contracts
- UW Public Contract and Bidding Portal
- Searching for Contracts within Workday
- Delegated Signature Authority
- ➢ Q&A

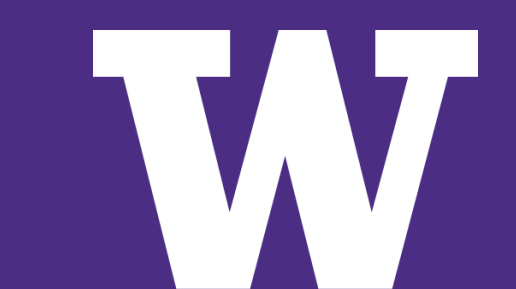

## **Contracts Save You Time and Money**

Contracts are also the easiest way to buy. Here are some of the benefits of using Contracts:

- ✓ No competitive bid requirements
- ✓ Established pricing and discounts
- ✓ No sole source requirements
- ✓ They can be used at any dollar amount
- ✓ Terms and conditions are pre-negotiated
- ✓ Contract Sales Representatives can provide assistance with:
  - Product selection
  - Installation
  - Training
  - Returns

Buying from a Contract provides the best overall value to the University and results in lower overall cost.

## **Contract Types**

> Contracts are managed by the Buying staff at UW Procurement Services.

> There are four types of Contracts available for the UW campus to use:

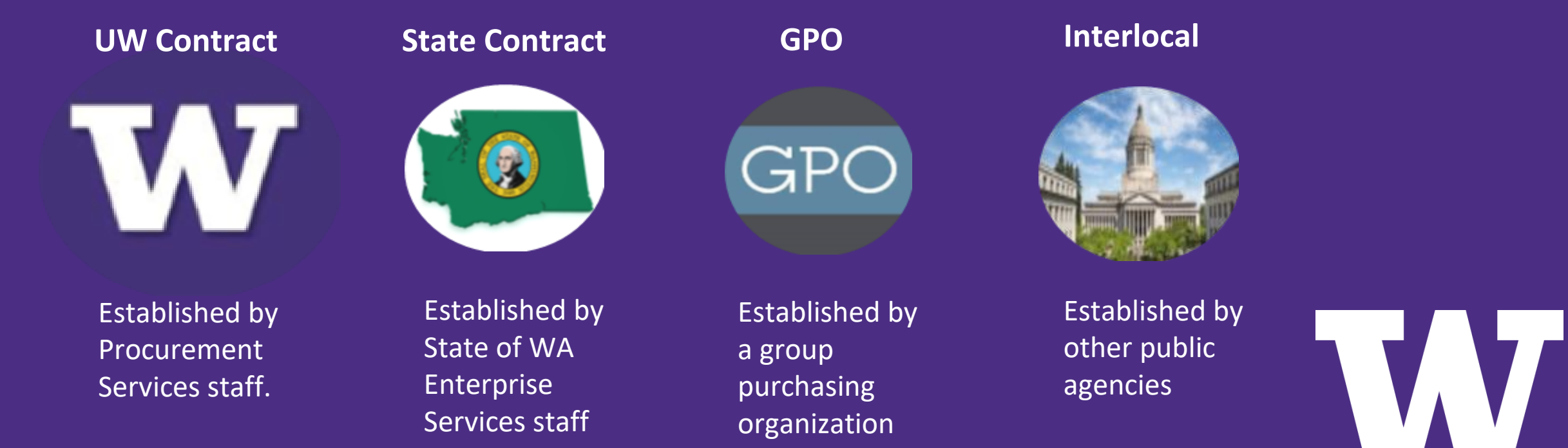

## When to use a Contract

- Contracts are there for your convenience and are available to use at any time.
- Consider using a Contract if you are presented with any of these following purchasing scenarios:
  - ✓ The purchase exceeds the current direct buy limit (\$10,000)
    ✓ A sole source justification does not apply
    ✓ A competitive solicitation would take too long
- The preferred buying method when purchasing goods and services at the UW is from Contracts available in the Workday Catalog.

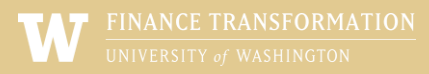

### **Diverse and Small Supplier Contracts**

- Many of the Contracts available to campus are established with diverse, minority-owned, women-owned, veteran-owned, small and local businesses who seek the visibility and opportunity to do business with the UW community.
- Ensuring these businesses have Contracting opportunities gives the UW access to a wider array of business solutions, helps drive innovation and strengthens our local economic growth.
- The UW encourages campus to purchase from Contracts that feature these suppliers, which directly supports the University's initiative and commitment to supporting diversity, equity and inclusion.

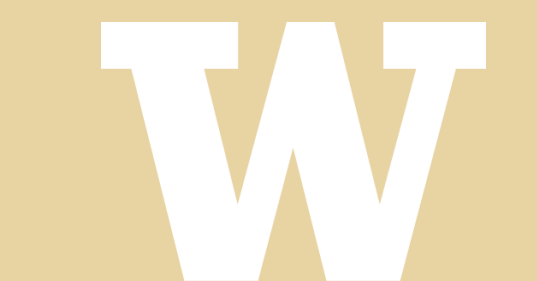

# **Workday Catalog Contracts**

- Did you know that the UW Workday catalog suppliers are Contract suppliers? These Contracts are a mixture of the four Contract types presented earlier.
- Ordering through the Catalog is the recommended first choice for purchasing goods at the UW. Here are some reasons why:
  - ✓ Fastest order method
  - ✓ No dollar amount threshold
  - $\checkmark$  A competitive solicitation or sole source justification is not required
- Purchases through Catalog contracts offer established pricing, terms and discounts designed to offer the best overall value to campus.

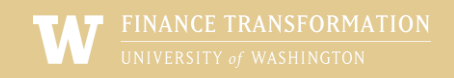

#### **UW Public Contract and Bidding Portal**

- If you can't find what you're looking for in the Workday Catalogs, try using the UW Public Contract and Bidding Portal. The Portal is located on the Procurement Services website and provides visibility into Contracts that UW staff are able to leverage within their departments. The Contracts displayed in the Portal are a mixture of the four Contract types.
- There are four fields available in the Report (as shown below), that allow users to search for Contracts in a variety of ways. You can search by:
  - ✓ Supplier Name/Number
  - ✓ Contract Number/Contract Title
  - ✓ Keyword Search
- After entering your search criteria, click the View Report button to see the Contract information results. Leaving the fields blank will display all available Contracts.

| W                  | University (   | of Washington                                             | 1                 |                               |                   |            |                         |  |  |  |
|--------------------|----------------|-----------------------------------------------------------|-------------------|-------------------------------|-------------------|------------|-------------------------|--|--|--|
| Bids and Contracts |                |                                                           |                   |                               |                   |            |                         |  |  |  |
|                    |                |                                                           | BID OPPORTUNITIES |                               | contracts<br>1663 |            |                         |  |  |  |
|                    | Q Search by Co | Search by Contract ID, Title, Type and more               |                   |                               |                   |            | $\gamma$ filters $\sim$ |  |  |  |
|                    | CONTRACT ID    | TITLE \$                                                  | SUPPLIER NAME     | type \$                       | START DATE        | END DATE 💠 | ACTIONS                 |  |  |  |
|                    | <u>3476</u>    | MS7620: Bioseal<br>Specialty<br>Sterilization<br>Products | BIOSEAL INC       | Purchased Goods &<br>Services | 4/1/2020          | 3/31/2026  | DETAILS                 |  |  |  |

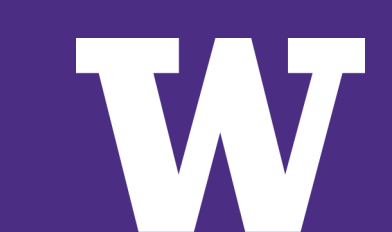

#### Searching for Contracts within Workday

There are multiple ways to identify if a supplier in Workday has a contract you can use to make a purchase. The easiest is to use the search bar in Workday and either search

Searching by Supplier:

> In the main Workday Search Bar - type "Supplier:" (without quotes): then type the Supplier name (as shown in the example below)

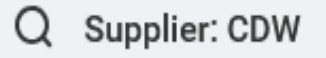

- > A list of suppliers will populate. Click on the name of the one you are interested in.
- > When the Supplier page loads, click on the "Contracts and Purchase Orders" tab, and the sub-heading "Contracts":
- > Review the list of SPCs (supplier contracts) that are associated with the supplier.

| Overview    | Contra | cts and Purchas | Invoices and P |          |
|-------------|--------|-----------------|----------------|----------|
| Procurement | Setup  | Contracts       | Purchas        | e Orders |
|             |        |                 |                | _        |

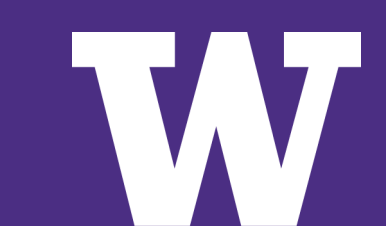

### Searching for Contracts within Workday

- Hover over the magnifying glass to the left of the SPC number and right click for a menu to pop up. Select "See in new Tab" to open the contract in a new browser window and read more about its description and Overview.
- Choose the contract with the best fit (description) and read the Overview to confirm. Be sure to review the scope and usage of the agreement before selecting the contract. You will need to return to your original browser tab to select the Contract.
- Subaward Contracts are OSP agreements only and may not be used/selected by campus.

| FRESH FA                                                                                                    |                    | Supplier                                            |                               |                                              |                                    |  |  |  |  |
|----------------------------------------------------------------------------------------------------|--------------------|-----------------------------------------------------|-------------------------------|----------------------------------------------|------------------------------------|--|--|--|--|
| Supplier ID  SPL-013013  Address  8605 S 218TH ST<br>KENT, WA 98031<br>United States of Ame    Approval Status  Approved  Website  http://www.freshfam    Go To Strategic Sour                                                       |                    |                                                     |                               |                                              |                                    |  |  |  |  |
| Overview    Contracts and Purchase Orders    Invoices and Payments    Supplier Connections    Change History    Tax In      Procurement Setup    Contracts    Purchase Orders    Create Contract    Find Contracts    Find Contracts |                    |                                                     |                               |                                              |                                    |  |  |  |  |
| Recent Con<br>Supplier<br>Contract                                                                                                    | Contract<br>Number | Contract Name                                       | Supplier Contract Type        | Status                                       | Company                            |  |  |  |  |
| م                                                                                                    | SPC-008017         | UW Bothell Pressure Washing<br>and Graffiti Removal | Purchased Goods &<br>Services | Approved                                     | UW1861 University of<br>Washington |  |  |  |  |
| Q SPC-007700 UWF ENT Site Clean-Up & Graffiti<br>Removal                                                                                                    |                    | Purchased Goods &<br>Services                       | Approved                      | Security: All Companies<br>(Security COH 01) |                                    |  |  |  |  |

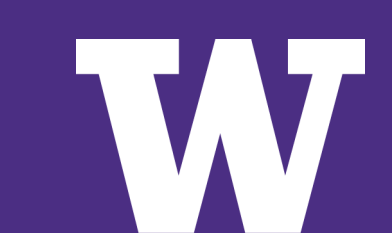

### **Delegated Signature Authority**

- Delegated signature authority is granted to the University of Washington by the State Legislature and is further delegated internally to the Executive Director for the Procurement Services department, who has further delegated signature authority to Procurement Services buying staff.
- Procurement Services Contract Managers are considered agents of the University and are authorized to sign contracts on behalf of the university.
- Campus departments do not have the authority to execute or sign contracts, including maintenance and service agreements.
- It is recommended that Contracts, or other documents requiring a signature, be reviewed by a Procurement Services Contract Manager regardless of the method of payment or dollar amount.
- To submit a Contract or other documents requiring signature to be reviewed by a Procurement Services Contract Manager, you can submit through UW Connect Finance form "General Finance Help Request" <u>https://uwconnect.uw.edu/finance</u>
- If you can't find what you're looking for in both the Workday Catalogs and the UW Public Contracts and Bidding Portal, contact a Procurement Services Contract Manager for assistance in finding other Contract possibilities

#### Resources

- Procurement Subject Matter Experts: <u>https://finance.uw.edu/ps/contact-us/subject-matter-experts</u>
- Finding UW Contracted Suppliers Job Aid: https://uwconnect.uw.edu/finance?id=kb\_article\_view&sys\_kb\_id=447c56d293061e5086a27b 847aba1001&spa=1
- Buying from Contracts webpage: <u>https://finance.uw.edu/ps/how-to-buy/buying-from-uw-contracts</u>
- UW Public Contract and Bidding Portal: <u>https://university-of-washington.public-portal.us.workdayspend.com/contracts</u>

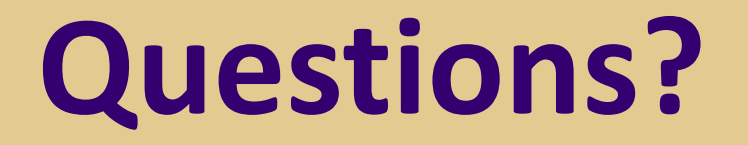